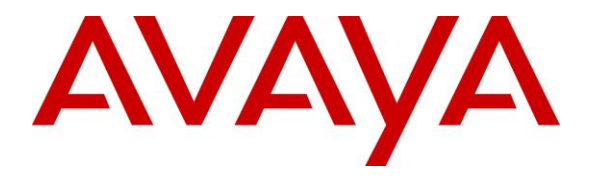

Avaya Solution & Interoperability Test Lab

# Application Notes for Calero VeraSMART eCAS Call Accounting 12.3 with Avaya IP Office Server Edition 11.0 – Issue 1.0

### Abstract

These Application Notes describe the configuration steps required for Calero VeraSMART eCAS Call Accounting 12.3 to interoperate with Avaya IP Office Server Edition 11.0. Calero VeraSMART eCAS Call Accounting is a call accounting and reporting application that uses the Station Message Detail Recording interface from Avaya IP Office Server edition to track phone calls and produce detailed reports.

Readers should pay attention to **Section 2**, in particular the scope of testing as outlined in **Section 2.1** as well as any observations noted in **Section 2.2**, to ensure that their own use cases are adequately covered by this scope and results.

Information in these Application Notes has been obtained through DevConnect compliance testing and additional technical discussions. Testing was conducted via the DevConnect Program at the Avaya Solution and Interoperability Test Lab.

### 1. Introduction

These Application Notes describe the configuration steps required for Calero VeraSMART eCAS Call Accounting (VeraSMART) 12.3 to interoperate with Avaya IP Office Server Edition 11.0. VeraSMART is a call accounting and reporting application that uses the Station Message Detail Recording (SMDR) interface from IP Office Server Edition to track phone calls and produce detailed reports.

The IP Office Server Edition configuration consisted of two IP Office systems, a primary Linux server and an expansion IP500V2 that were connected via Small Community Network (SCN) trunks.

In the compliance testing, one VeraSMART server was deployed with SMDR connectivity to each IP Office system, and with each IP Office system treated and configured as a separate CDR source on VeraSMART.

# 2. General Test Approach and Test Results

The feature test cases were performed manually. Different types of calls were made, along with different actions initiated from the user telephones to verify proper parsing and reporting of SMDR records by VeraSMART.

The serviceability test cases were performed manually such as disconnecting/reconnecting the Ethernet connection to the VeraSMART server.

DevConnect Compliance Testing is conducted jointly by Avaya and DevConnect members. The jointly-defined test plan focuses on exercising APIs and/or standards-based interfaces pertinent to the interoperability of the tested products and their functionalities. DevConnect Compliance Testing is not intended to substitute full product performance or feature testing performed by DevConnect members, nor is it to be construed as an endorsement by Avaya of the suitability or completeness of a DevConnect member's solution.

Avaya recommends our customers implement Avaya solutions using appropriate security and encryption capabilities enabled by our products. The testing referenced in these DevConnect Application Notes included the enablement of supported encryption capabilities in the Avaya products. Readers should consult the appropriate Avaya product documentation for further information regarding security and encryption capabilities supported by those Avaya products.

Support for these security and encryption capabilities in any non-Avaya solution component is the responsibility of each individual vendor. Readers should consult the appropriate vendor-supplied product documentation for more information regarding those products.

### 2.1. Interoperability Compliance Testing

The interoperability compliance test included feature and serviceability testing.

The feature testing focused on verifying the following on VeraSMART:

- Proper parsing of received SMDR records.
- Proper reporting of CDR records for call scenarios involving inbound, outbound, internal, cross-SCN, transfer, conference, voicemail, abandon, hunt group, park/unpark, pickup, forward, mobile twinning, account codes, authorization codes, and long duration.

The feature testing call flows included calls that stayed on each IP Office system, as well as calls that flowed through both IP Office systems.

The serviceability testing focused on verifying the ability of VeraSMART to recover from adverse conditions, such as disconnecting/reconnecting the Ethernet connection to VeraSMART.

### 2.2. Test Results

All test cases were executed, and the following were observations on VeraSMART:

- By design, an incoming trunk call that covered to voicemail reported "9999" as Extension Used, and a subset of entries associated with blind and attended conference reported "9998" as Dialed/CLI Number and Dialed Digits.
- Formatting of Dialed/CLI Number and determination of Call Destination did not take the dialing prefix into account. For example, when the dialed number is 99089532103 with "9" as dialing prefix, the reported entry showed "990-895-32103" as Dialed/CLI Number.
- An internal call to \*17 for Voicemail Collect, an internal or cross-SCN call that covered to voicemail, as well as incoming trunk call to a primary IP Office user in Do Not Disturb without coverage, did not get reported by VeraSMART.
- Not all entries reported for the conference scenarios have the Conference parameter checked.
- VeraSMART did not take the CDR record continuation mark into account in all cases and reported more entries than expected for the attended transfer, attended conference, and park/unpark call scenarios.

#### 2.3. Support

Technical support on VeraSMART can be obtained through the following:

- **Phone:** +1 (866) 769-5992
- Email: <u>tech.support@calero.com</u>
- Web: <u>http://www.calero.com/clm/call-accounting-and-reporting/</u>

### 3. Reference Configuration

The configuration used for the compliance testing is shown in Figure 1.

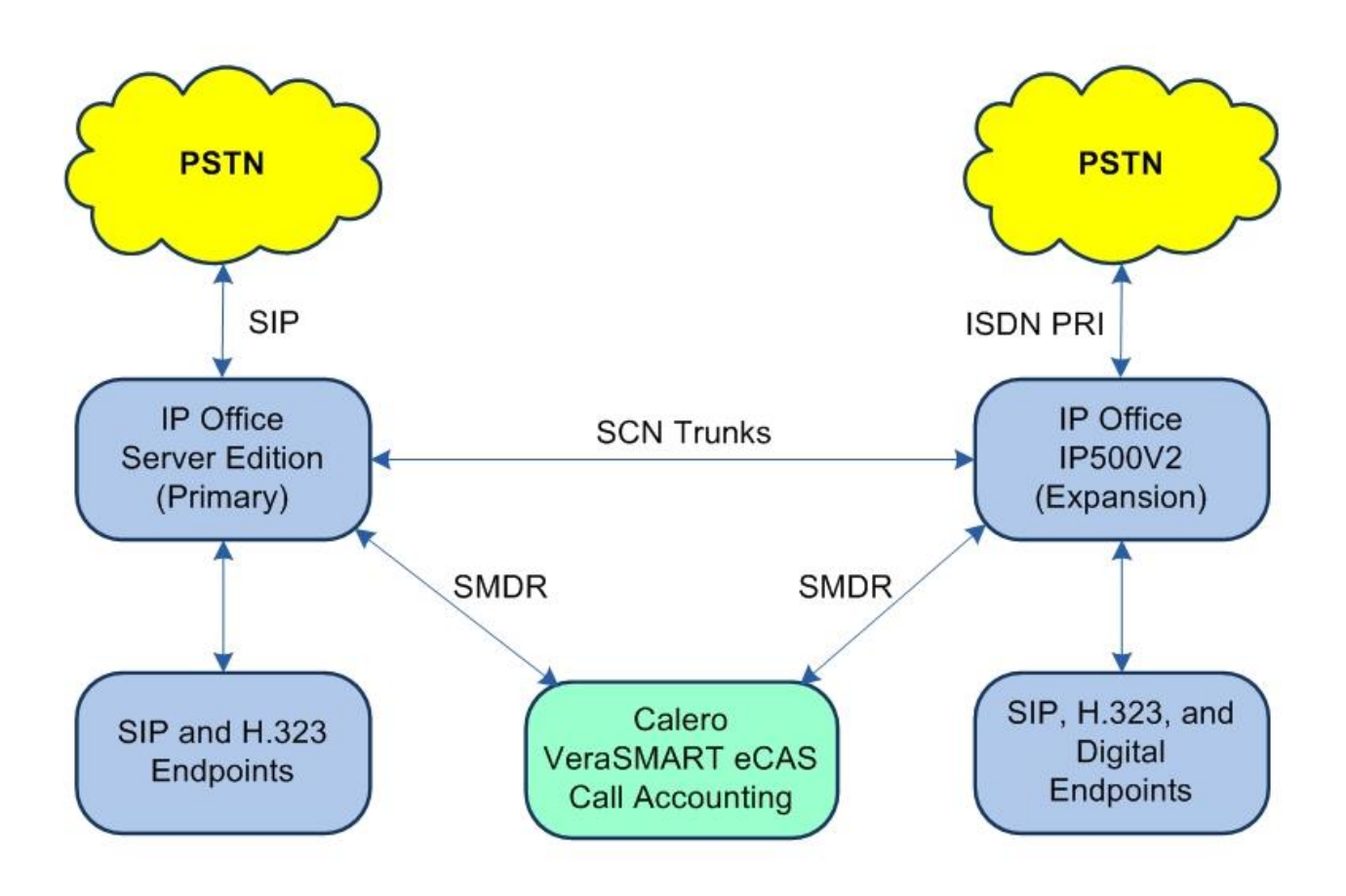

Figure 1: Compliance Testing Configuration

# 4. Equipment and Software Validated

The following equipment and software were used for the sample configuration provided:

| Equipment/Software                                                 | Release/Version      |
|--------------------------------------------------------------------|----------------------|
| Avaya IP Office Server Edition (Primary) in<br>Virtual Environment | 11.0.4.0.0           |
| Avaya IP Office on IP500V2 (Expansion)                             | 11.0.4.0.0           |
| Avaya 1120E IP Deskphone (SIP)                                     | 4.4.23.0             |
| Avaya J129 IP Deskphone (SIP)                                      | 4.0.0.0.21           |
| Avaya 1608-I IP Deskphone (H.323)                                  | 1.3120               |
| Avaya 9611G IP Deskphone (H.323)                                   | 6.6604               |
| Calero VeraSMART on<br>Windows Server 2016                         | 12.3 SP2<br>Standard |

Compliance Testing is applicable when the tested solution is deployed with a standalone IP Office 500 V2 and also when deployed with IP Office Server Edition in all configurations.

# 5. Configure Avaya IP Office

This section provides the procedures for configuring IP Office. The procedures include the following areas:

- Launch Manager
- Administer SMDR

#### 5.1. Launch Manager

From a PC running the IP Office Manager application, select **Start**  $\rightarrow$  **All Programs**  $\rightarrow$  **IP Office**  $\rightarrow$  **Manager** to launch the application. Select the primary IP Office system, and log in using the appropriate credentials.

The Avaya IP Office Manager for Server Edition IPO2-IPOSE screen is displayed, where IPO2-IPOSE is the name of the primary IP Office system.

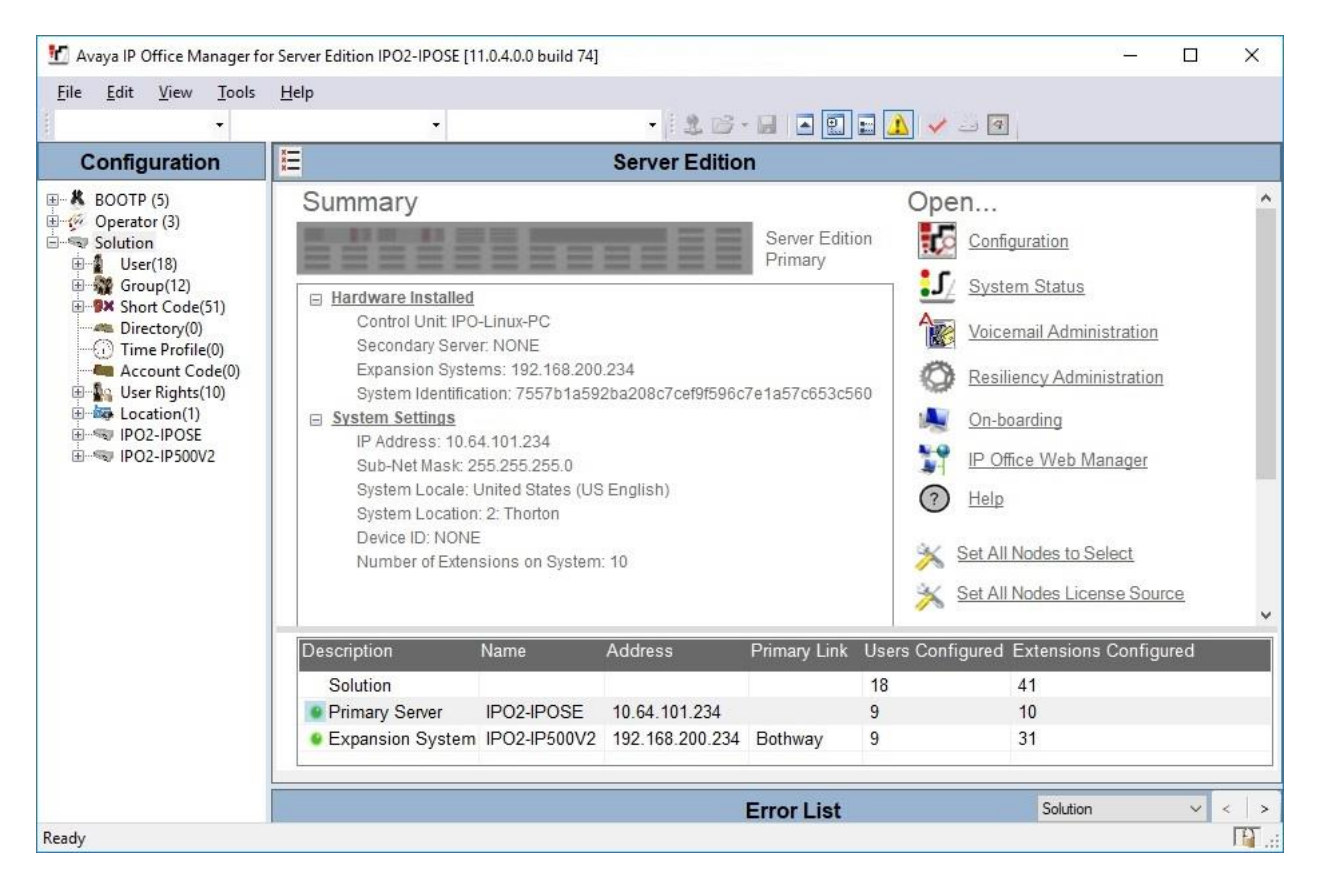

#### 5.2. Administer SMDR

From the configuration tree in the left pane, select the primary IP Office system, in this case **IPO2-IPOSE**, followed by **System** to display **IPO2-IPOSE** in the right pane. Select the **SMDR** tab. Enter the following values for the specified fields and retain the default values for the remaining fields.

- Output: "SMDR Only"
- **IP Address:** IP address of the VeraSMART server.
- **TCP Port:** "4221"

| Avaya iP Office Manager for Server Edition IPO2-IPOSE [11.0.4.0.0 Build 74]                                                                                                    | _           | ЦX       |
|----------------------------------------------------------------------------------------------------|-------------|----------|
| File Edit View Tools Help                                                                                                    |             |          |
| 🕴 IPO2-IPOSE 🔹 System 🔹 IPO2-IPOSE 🔹 🗟 🗁 🖉 📓 🔛 💽 🖉 🖉                                                                                                    |             |          |
| Configuration 🗹 IPO2-IPOSE*                                                                                                    | • X         | ✔   <    |
| Solution   User(18)   System LAN1 LAN2 DNS Voicemail Telephony Directory Services System Events SMTP   Output   SMDR   Directory(0)   Time Profile(0)   Account Code(0)   Station Message Detail Recorder Communications   IP Address   10   Solution(1)   PO2-IPOSE   F1 Line (3)   Service (0)   Solution Code (5)   Service (0)   Service (0)   Directory (0)   Directory (0)   Time Profile(0)   Solution (10)   Service (0)   Directory (0)   Directory (0)   Service (0)   Directory (0)   Service (0)   Directory (0)   Service (0)   Directory (0)   Service (0)   Directory (0)   Service (0)   Directory (0)   Service (0)   Directory (0)   Service (0)   Directory (0)   Service (0)   Directory (0)   Service (0)   Directory (0)   Service (0)   Directory (0)   Service (0)   Service (0)   Service (0)   Service (0)   Service (0)   Service (0)   Service (0)   Service (0)   Service (0)   Service (0)   Service (0)   Service (0)   Service (0)   Service (0)   Service (0) <tr< td=""><td><u>SMDR</u></td><td>VoIP • •</td></tr<> | <u>SMDR</u> | VoIP • • |
| Ready Error List IP02-IF                                                                                                    | OSE         | <        |

Repeat the procedure in this section to enable SMDR for the expansion IP Office system, as shown below.

| Maya IP Office Manager for Server Edition IPO2-IP500V2 [11.0.4.0.0 build 74]                                                                                                    | -          |                       | ×      |
|----------------------------------------------------------------------------------------------------|------------|-----------------------|--------|
| Eile       Edit       View       Iools       Help         IPO2-IP500V2       ▼       System       ▼       IPO2-IP500V2       ▼       IPO2-IP500V2                                                                                                    |            |                       |        |
| Configuration                                                                                                    | $ \times $ | ✓   <                 | >      |
| Operator (3)       System LAN1 LAN2 DNS Voicemail Telephony Directory Services System Events SMTP         Output       SMDR Only         SMDR       SMDR         Station Message Detail Recorder Communications       PAdcess         Time Profile(0)       64 . 101 . 206         Account Code(0)       PO2-IPSOV2         PO2-IPSOV2       PO2-IPSOV2         Pote Extension (31)       PO2-IPSOV2         Pote Extension (31)       Call Splitting for Diverts         Service (0)       RAS (1)         RAN Profile (0)       Service (0)         Pote Profile (1)       Preventor (2)         Pote Profile (1)       Pote Profile (1)         Pote Profile (1)       Pote Profile (2)         Pote Profile (2)       Pote Profile (3)         Pote Profile (3)       Pote Profile (3)         Pote Profile (4)       Pote Profile (5)         Pote Profile (5)       Prove Profile (5)         Pote Profile (7)       Prove Profile (7)         Pote Profile (7)       Prove Profile (7)         Pote Profile (7)       Prove Profile (7)         Pote Profile (7)       Prove Profile (7)         Pote Profile (7)       Prove Profile (7)         Pote Profile (7)       Prove Profile (7)         Pote Profile | SMDR       | VCM                   | •      |
| Ready Error List IP02-IP50                                                                                                    | 0V2        | <ul> <li>✓</li> </ul> | )<br>भ |

### 6. Configure Calero VeraSMART eCAS Call Accounting

This section provides the procedures for configuring VeraSMART. The procedures include the following areas:

- Administer IP Office Configuration
- Launch Web interface
- Administer CDR source
- Enable rating status

The configuration of VeraSMART is typically performed by Calero implementation analysts. The procedural steps are presented in these Application Notes for information purposes.

Each IP Office system is configured as a separate CDR Source on VeraSMART. Prior to configuration, make and complete a couple of calls on each IP Office system.

#### 6.1. Administer IP Office Configuration

From the VeraSMART server, select Start  $\rightarrow$  VeraSMART  $\rightarrow$  IP Office Configuration to display the IP Office Configuration screen below. Select Add Site.

| IP OIII | ice Configuration    |                      | _ |     | > |
|---------|----------------------|----------------------|---|-----|---|
| Add Sit | Edit Selected Site   | Delete Selected Site |   | Hel | p |
|         | Hostname 🔺 File name | Description          |   |     |   |

The **Add Site** pop-up box is displayed. For **Hostname**, enter the IP address of the primary IP Office system. Enter descriptive values for **File name** and **Description**.

| Hostname:    | 10.64.101.234                              |
|--------------|--------------------------------------------|
| File name:   | ipo-primary.csv                            |
|              | *CDRs will be written to:                  |
| c            | ::\VeraSMART Data\IPOffice\ipo-primary.csv |
| Description: | SMDR output from primary IP Office         |
|              | OK Cancel                                  |

Solution & Interoperability Test Lab Application Notes ©2019 Avaya Inc. All Rights Reserved. Repeat the procedure in this section to add a site for the expansion IP Office system. The two added sites for the compliance testing are shown below.

| •  | IP Of | ffice Configuratio | n                 |                                      | - |      | $\times$ |
|----|-------|--------------------|-------------------|--------------------------------------|---|------|----------|
|    | Add S | Site Edit Sel      | ected Site De     | lete Selected Site                   |   | Help | )        |
| Γ  |       | Hostname 🔺         | File name         | Description                          |   |      |          |
|    |       | 10.64.101.234      | ipo-primary.csv   | SMDR output from primary IP Office   |   |      |          |
|    | •     | 192.168.200.234    | ipo-expansion.csv | SMDR output from expansion IP Office |   |      |          |
|    |       | 132.100.200.234    | тро-ехранзіон.сэу |                                      |   |      |          |
| I  |       |                    |                   |                                      |   |      |          |
| I  |       |                    |                   |                                      |   |      |          |
|    |       |                    |                   |                                      |   |      |          |
|    |       |                    |                   |                                      |   |      |          |
| J. |       |                    |                   |                                      |   |      |          |
|    |       |                    |                   |                                      |   |      |          |

#### 6.2. Launch Web Interface

Access the VeraSMART web interface by using the URL "http://ip-address" in an Internet browser window, where "ip-address" is the IP address of VeraSMART. The screen below is displayed. Log in using the appropriate credentials.

| Use  | rname             |    |
|------|-------------------|----|
| Pas  | sword             |    |
|      | Login             | l, |
|      | Login via Windows |    |
| Forg | ot Password?      |    |

### 6.3. Administer CDR Source

In the subsequent screen, select Call Accounting  $\rightarrow$  Call Collection  $\rightarrow$  CDR Source from the left pane to display the screen below. Click Add to add a new CDR source.

|                                                                                    | ٩                               |        |
|------------------------------------------------------------------------------------|---------------------------------|--------|
| VeraSMART > Call Accounting > CDR Source                                           |                                 |        |
| Dashboards           Add         Show Collection Details                           |                                 |        |
| Call Accounting                                                                    |                                 |        |
| Extensions                                                                         |                                 |        |
| Call Detail CDR Source name starting with:                                         |                                 |        |
| Call Collection                                                                    |                                 |        |
| Call Rating                                                                        |                                 |        |
| Tools                                                                              |                                 |        |
| Reports No items selected for display                                              | tem <mark>s</mark> per page: 50 | -      |
| & Organization CDR CDR Source Area Short Setup Code/local Format Format Call Da of | last File                       | Rating |
| Administration name ID exchange number number method Pr                            | ocessed                         | status |

The CDR Source Wizard is launched and the **Welcome** screen displayed next. Select the pertinent **Time zone** as shown below.

| CALERO VeraSM/                                | ART                                                                                                    | ٩                              |                   |
|-----------------------------------------------|----------------------------------------------------------------------------------------------------|--------------------------------|-------------------|
| VeraSMART > Call Accounting                   | > CDR Source Wizard                                                                                                    |                                |                   |
| 🕐 Dashboards                                  | Back Next Finish Cancel                                                                                                    |                                |                   |
| Call Accounting                               | Welcome                                                                                                    |                                |                   |
| Call Detail<br>Call Collection<br>Call Rating | To use this Call Accounting System, you will need to create a CDR Source for each call record source. If you a<br>from two phone systems, then you will need to create two CDR Source records. Each CDR Source will be giv<br>will be configured so that you can collect, rate, and report on call records.                        | are collecting<br>en a name, a | g calls<br>and it |
| Tools<br>Reports                              | This wizard will help you configure a new or partially setup CDR Source. If you are resuming a setup, the wiz<br>all items previously defined.                                                                                                    | ard will rem                   | ember             |
| B Organization                                | You will need to provide specific instructions in a series of steps. This will include information related to the<br>rate services. Then, depending on the call collection method to be used, you may need to identify the Serve<br>COM port used, the CDR Source baud rate, remote modem phone number, collection file name, etc. | local exchar<br>r PC modem     | nge and<br>I or   |
| Help                                          | Not all of these items need to be addressed at once, since the wizard can resume the setup where you left of CDR Source technician or vendor, if needed.                                                                                                    | off. Consult y                 | /our              |
|                                               | Please click Next to continue.                                                                                                    |                                |                   |
| Q Menu Search                                 | Back Next Einich Cancel                                                                                                    |                                |                   |
|                                               | Concer Man Concer                                                                                                    |                                |                   |

TLT; Reviewed: SPOC 9/9/2019

Solution & Interoperability Test Lab Application Notes ©2019 Avaya Inc. All Rights Reserved. 12 of 20 VeraSMART-IPO11 The **Identify the source of call records** screen is displayed. Enter the following values for the specified fields and retain the default values for the remaining fields.

- CDR Source name: A descriptive name for the primary IP Office system.
- Area code: The pertinent area code.
- Local exchange: The pertinent local exchange.
- Local rate method: "Flat"

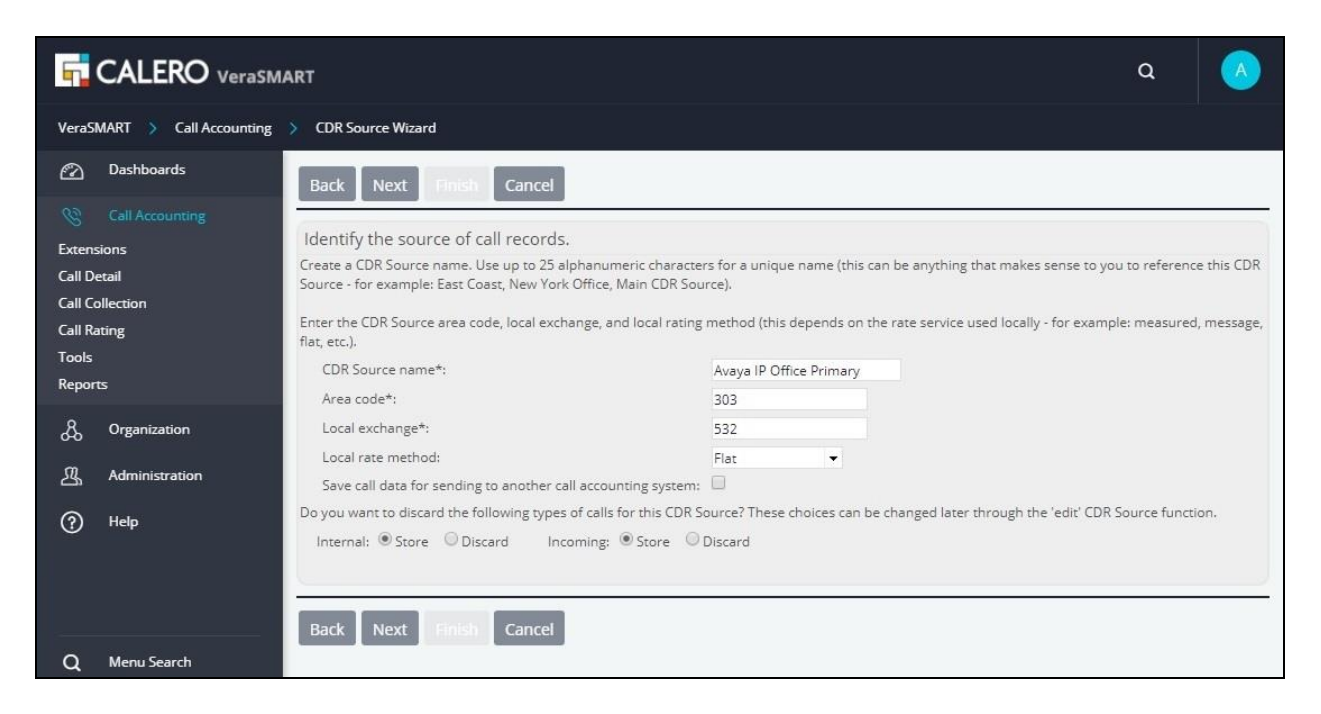

The **Select the CDR Source manufacturer** screen is displayed next. For **Manufacturer**, select "Avaya".

| CALERO VeraSM/                                                  | ART                                                                                              |                                                                                                    |                                                                             | ۵               |                     |
|-----------------------------------------------------------------|--------------------------------------------------------------------------------------------------|----------------------------------------------------------------------------------------------------|-----------------------------------------------------------------------------|-----------------|---------------------|
| VeraSMART >> Call Accounting                                    | > CDR Source Wizard                                                                              |                                                                                                    |                                                                             |                 |                     |
| 🕜 Dashboards                                                    | Back Next Finish                                                                                 | Cancel                                                                                                    |                                                                             |                 |                     |
| Call Accounting<br>Extensions<br>Call Detail<br>Call Collection | Select the CDR Source ma<br>Every telephone system product<br>From the list, select the manufact | anufacturer.<br>es call records in a specific format. The s<br>cturer of the CDR Source, or if collecting | ystem uses "format" software to int<br>call records from another call accou | erpret call rec | ord data.<br>select |
| Call Rating<br>Tools<br>Reports                                 | "Call Accounting System", then c<br>Currently assigned Format:<br>Manufacturer:                  | lick Next to continue.<br>None<br>Avaya                                                                   | ×                                                                           |                 |                     |
| & Organization<br>ஆ Administration                              | Back Next Finish                                                                                 | Cancel                                                                                                    |                                                                             |                 |                     |

Solution & Interoperability Test Lab Application Notes ©2019 Avaya Inc. All Rights Reserved. In the subsequent screen, scroll the right pane as necessary to locate and select the entry with **Format name** of "IP Office for Small Community Networking" and **Format number** of "1013", as shown below.

| VeraSMART > Call Accounting    | CDR Source Wizard                            |                                                                                                    |                        |                 |                    |
|--------------------------------|----------------------------------------------|----------------------------------------------------------------------------------------------------|------------------------|-----------------|--------------------|
| 😰 Dashboards                   | Format name I                                | Format description                                                                                                    | CDR Source<br>software | Format number   | Format<br>revision |
| Call Accounting                | CM Aura/DEFINITY     Systems                 | For reporting internal calls against both parties; supports standard<br>RSP and legacy CDR output to local file            | 1.1                    | 915             | 5.186.34           |
| Call Detail<br>Call Collection | CM Aura/DEFINITY Systems                     | For reporting calling number of tandem calls as Special Code;<br>supports standard RSP and legacy CDR output to local file | 1.1                    | 916             | 6.186.34           |
| Call Rating                    | IP Office for Small     Community Networking | SMDR output, direct over IP - no Delta Server                                                                              | IP Office 4.2          | 1013            | 1.255.5            |
| l ools<br>Reports              | Avaya Aura Session S<br>Manager 6.3.4+       | SIP data collection from Avaya Aura Session Manager 6.3.4+<br>enhanced format.                                             | 1.0                    | 1023            | 1.0.254.2          |
| റ്റ്റ് Organization            | CM Aura/DEFINITY<br>systems                  | Avaya Custom Format includes UCID                                                                                          | 1.0                    | 1026            | 1.0.190            |
| Administration                 | CM Aura/DEFINITY F<br>systems s              | For customized CDR format; supports RSP and legacy CDR output to<br>serial port includes UCID, VDN and sec-dur             | 1.0                    | 1030            | 1.0.255.1          |
| (?) Help                       | CM Aura/DEFINITY F<br>systems                | For customized CDR format; supports 13-digit Authorization Codes,<br>standard RSP, and legacy CDR output to serial port    | G3FD112                | 1035            | 10.191.2           |
|                                | Displaying 1 to 24 of 24                     |                                                                                                    |                        | Items per page: | 50 🗸               |
| Q Menu Search                  | Back Next Finish C                           | ancel                                                                                                    |                        |                 |                    |
| 2 >                            |                                              |                                                                                                    |                        |                 |                    |

The screen below is displayed next. For **Collection file name and path**, click on the drop-down icon and select **IPOffice**, followed by the file name corresponding to the primary IP Office system from **Section 6.1**, as shown below.

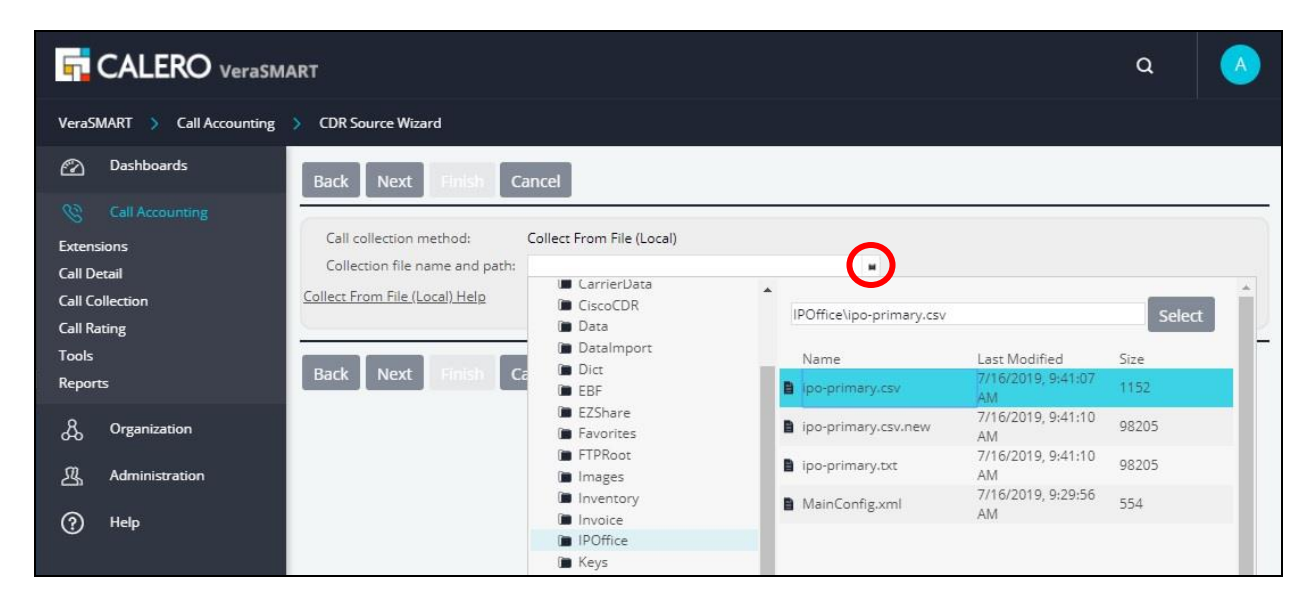

The screen is updated with the file selection, as shown below. Continue with the CDR Source Wizard.

| CALERO VeraSM                                | ۹ 🔥                                                                                                    |         |
|----------------------------------------------|----------------------------------------------------------------------------------------------------|---------|
| VeraSMART > Call Accounting                  | > CDR Source Wizard                                                                                          |         |
| 😰 Dashboards                                 | Back Next Finish Cancel                                                                                      |         |
| Call Accounting<br>Extensions<br>Call Detail | Call collection method: Collect From File (Local)<br>Collection file name and path: IPOffice\ipo-primary.csv |         |
| Call Collection<br>Call Rating               | Collect From File (Local) Help                                                                               |         |
| Tools<br>Reports                             | Back Next Finish Cancel                                                                                      | <i></i> |

The **Please wait while call records are retrieved** screen is displayed next, with VermaSMART establishing connectivity with the primary IP Office system and retrieving SMDR records.

| VeraSMART > Call Accounting                                                                        | > CDR Source Wizard                                                                                                    |                              |     |  |  |  |  |  |
|----------------------------------------------------------------------------------------------------|----------------------------------------------------------------------------------------------------|------------------------------|-----|--|--|--|--|--|
| 🖄 Dashboards                                                                                       | Back Next Finish Cancel                                                                                                    |                              |     |  |  |  |  |  |
| Call Accounting<br>Extensions<br>Call Detail<br>Call Collection<br>Call Rating<br>Tools<br>Reports | Please wait while call records are retrieved<br>If polling a remote unit, this process may take a few minutes. If the CDR Source is not yet connected, click Canc<br>ready, return here to validate CDR Source configuration).<br>If no call records are displayed, there may be issues with settings or connectivity. Click the following link for a h<br>possible reasons why no calls are displayed. | el to exit (w<br>elp page of | hen |  |  |  |  |  |
| & Organization                                                                                     | <u>No Calls Help</u>                                                                                                    |                              |     |  |  |  |  |  |
| Administration                                                                                     |                                                                                                    |                              |     |  |  |  |  |  |
| ? Help                                                                                             | Back Next Finish Cancel                                                                                                    |                              |     |  |  |  |  |  |

Upon successful connection with the primary IP Office system, **the Raw Call Record Viewer** screen is displayed along with a list of collected SMDR records for the day, as shown below.

Continue to complete the CDR Source Wizard.

|                                                                                                    | IART                                                                                                    | ۹                                |                               |
|----------------------------------------------------------------------------------------------------|----------------------------------------------------------------------------------------------------|----------------------------------|-------------------------------|
| VeraSMART > Call Accounting                                                                                 | > CDR Source Wizard                                                                                                    |                                  |                               |
| Dashboards     Call Accounting     Extensions     Call Detail     Call Collection     Call Rating     Tools | Back         Next         Finish         Cancel           Raw Call Record Viewer         This page contains a list of 'raw' (unformatted) call records coming from the CDR Source. Check the lines of data under the header row and defined of the settings, and return to the call collection method page, change the settings, and return to the test viewer                                                                                                    | etermine if tl                   | hey look valid,               |
| Reports                                                                                                    | Raw Call Record Viewer Help                                                                                                    |                                  |                               |
| 战 Organization<br>狙 Administration<br>⑦ Help                                                                | Raw call data<br>1 2 3 4 5 6 7 8 9<br>1234567890123456789000000000000000000000000000000000000 | 1<br>0<br>345678901<br>IP Prima: | 1<br>1234567890<br>ry,13,0,,, |
| Q Menu Search                                                                                               | Back Next Finish Cancel                                                                                                    |                                  |                               |

Repeat the procedures in this section to add a CDR source for the expansion IP Office system. The two CDR sources added for the compliance testing are shown below.

| VeraSMART > Call Accounting > CDR Source                                                               |                                                          |                |                 |                                |                                                   |                  |                              |                                 |                                        |                      |                  |                                |
|----------------------------------------------------------------------------------------------------|----------------------------------------------------------|----------------|-----------------|--------------------------------|---------------------------------------------------|------------------|------------------------------|---------------------------------|----------------------------------------|----------------------|------------------|--------------------------------|
| 🖄 Dashboards                                                                                           | Add Show Collection Details                              |                |                 |                                |                                                   |                  |                              |                                 |                                        |                      |                  |                                |
| Call Accounting       Extensions       Call Detail       Call Collection       Call Rating       Tools | Search      Search      Search      Search      Search   |                |                 |                                |                                                   |                  |                              |                                 |                                        |                      |                  |                                |
| Reports                                                                                                | Displaying 1 to 3 o                                      | f 3            |                 |                                |                                                   |                  |                              |                                 | h                                      | tems per pa          | ge: 50           | •                              |
| 员 Organization<br>强 Administration                                                                     | CDR CD<br>Source 1 Sou<br>name ID                        | R<br>urce name | Setup<br>status | Area<br>code/local<br>exchange | Format                                            | Format<br>number | Format<br>revision<br>number | Call<br>collection<br>method    | Date/Time<br>of last File<br>Processed | Collection<br>status | Rating<br>status | _                              |
| ⑦ Help ▼                                                                                               | <u>Avaya IP</u><br><u>Office</u> 103<br><u>Expansion</u> | 3 Ava00103     | Complete        | 732/852                        | IP Office for<br>Small<br>Community<br>Networking | 1013             | 1.255.5                      | Collect<br>From File<br>(Local) | 6/16/2019<br>6:40:07 AM<br>PDT         | Enabled              | Disabled         | <u>Add</u><br><u>Ancillary</u> |
| •                                                                                                    | <u>Avaya IP</u><br><u>Office</u> 102<br><u>Primary</u>   | 2 Ava00102     | Complete        | 303/532                        | IP Office for<br>Small<br>Community<br>Networking | 1013             | 1.255.5                      | Collect<br>From File<br>(Local) | 6/16/2019<br>6:23:00 AM<br>PDT         | Enabled              | Disabled         | <u>Add</u><br><u>Ancillary</u> |

TLT; Reviewed: SPOC 9/9/2019

Solution & Interoperability Test Lab Application Notes ©2019 Avaya Inc. All Rights Reserved. 16 of 20 VeraSMART-IPO11

### 6.4. Enable Rating Status

After adding the two CDR sources, the screen below is displayed showing the newly created entries. Click on the **Rating status** associated with the entry for the primary IP Office system.

| VeraSMART > Call Accounting > CDR Source                                                           |                                                                     |                           |                 |                                |                                                   |                  |                              |                                 |                                        |                      |                  |                                |
|----------------------------------------------------------------------------------------------------|---------------------------------------------------------------------|---------------------------|-----------------|--------------------------------|---------------------------------------------------|------------------|------------------------------|---------------------------------|----------------------------------------|----------------------|------------------|--------------------------------|
| 🖄 Dashboards                                                                                       | Add Show Collection Details                                         |                           |                 |                                |                                                   |                  |                              |                                 |                                        |                      |                  |                                |
| Call Accounting<br>Extensions<br>Call Detail<br>Call Collection<br>Call Rating<br>Tools<br>Reports | <ul> <li>Search</li> <li>CDR Source name</li> <li>Search</li> </ul> | e starting with:          | -               |                                | ]                                                 |                  |                              |                                 |                                        |                      |                  |                                |
| .கு. Organization<br>ஆ. Administration                                                             | CDR<br>CDR<br>Source 1 So<br>name                                   | DR<br>burce<br>burce name | Setup<br>status | Area<br>code/local<br>exchange | Format                                            | Format<br>number | Format<br>revision<br>number | Call<br>collection<br>method    | Date/Time<br>of last File<br>Processed | Collection<br>status | Rating<br>status |                                |
| ⑦ Help                                                                                             | Avaya IP<br>▼ Office 10<br>Expansion                                | 03 Ava00103               | Complete        | 732/852                        | IP Office for<br>Small<br>Community<br>Networking | 1013             | 1.255.5                      | Collect<br>From File<br>(Local) | 6/16/2019<br>6:40:07 AM<br>PDT         | Enabled              | Disabled         | <u>Add</u><br><u>Ancillary</u> |
|                                                                                                    | Avaya IP<br>▼ Office 10<br>Primary                                  | 02 Ava00102               | Complete        | 303/532                        | IP Office for<br>Small<br>Community<br>Networking | 1013             | 1.255.5                      | Collect<br>From File<br>(Local) | 6/16/2019<br>6:23:00 AM<br>PDT         | Enabled              | Disabled         | <u>dd</u><br>Incillary         |

The Attributes screen is displayed next. For Rating status, select Enable as shown below.

Repeat the procedure in this section to enable rating status for the entry associated with the expansion IP Office system.

| VeraSMART > Call Accounting | Call Processing Status     Edit Call Processing Status |  |  |  |  |  |  |  |
|-----------------------------|--------------------------------------------------------|--|--|--|--|--|--|--|
| 😰 Dashboards                | Save Cancel                                            |  |  |  |  |  |  |  |
| S Call Accounting           | Attributes                                             |  |  |  |  |  |  |  |
| Extensions                  |                                                        |  |  |  |  |  |  |  |
| Call Detail                 | CDR Source name: Avaya IP Office Primary               |  |  |  |  |  |  |  |
| Call Collection             | Call collection status: 💿 Enable 🔍 Disable             |  |  |  |  |  |  |  |
| Call Rating                 | Rating status:                                         |  |  |  |  |  |  |  |
| Tools                       | Hourie actes                                           |  |  |  |  |  |  |  |
| Reports                     |                                                        |  |  |  |  |  |  |  |
| & Organization              | Save Cancel                                            |  |  |  |  |  |  |  |

# 7. Verification Steps

This section provides the tests that can be performed to verify proper configuration of IP Office and VeraSMART.

Make and complete a few calls, including internal, inbound, and outbound for both IP Office systems.

From the VeraSMART web interface, select Call Accounting  $\rightarrow$  Call Detail  $\rightarrow$  View Call Records (not shown), and verify proper reported entries against each CDR Source as shown below.

| >      | View Call Rec               | ords                                                                                                    |                   |                            |                       |                   |              |                        |                       |                 |          |                    |                   |              |                                 |
|--------|-----------------------------|----------------------------------------------------------------------------------------------------|-------------------|----------------------------|-----------------------|-------------------|--------------|------------------------|-----------------------|-----------------|----------|--------------------|-------------------|--------------|---------------------------------|
| $\sim$ | Search                      |                                                                                                    |                   |                            |                       |                   |              |                        |                       |                 |          |                    |                   |              |                                 |
|        | Personnel:<br>Inventory ID: |                                                                                                    |                   | Extensio                   | n Used:<br>ction: All |                   |              |                        | Dialed/CLI number:    |                 |          |                    |                   |              |                                 |
|        | Start date:                 | Today            Today <ul> <li>From 7/17/2019 12:00:00 AM</li> <li>To 7/17/2019 11:59:59 PM</li> <li> </li> </ul> |                   |                            |                       |                   |              |                        |                       |                 |          |                    |                   |              |                                 |
|        | Search                      |                                                                                                    |                   |                            |                       |                   |              |                        |                       |                 |          |                    |                   |              |                                 |
|        | Displaying 1                | to 8 of 8                                                                                                    |                   |                            |                       |                   |              |                        |                       |                 |          |                    |                   |              |                                 |
|        | Start<br>date               | Duration                                                                                                    | Extension<br>Used | Dialed/CLI number          | Call<br>destination   | Call<br>direction | Call<br>type | Reporting<br>Call Type | Dialed Digits         | Inventory<br>ID | Trunk    | Origination<br>ID  | Destination<br>ID | Ring<br>Time | CDR<br>Source                   |
| •      | 7/17/2019<br>7:33:24<br>AM  | 00:01:05                                                                                                    | 22021             | 21031                      |                       | INTERNAL          | Internal     | Internal               | 21031                 | 22021           |          | Digital<br>Expansi | H323<br>Primary   | 3            | Avaya IP<br>Office<br>Primary   |
| •      | 7/17/2019<br>7:35:59<br>AM  | 00:00:30                                                                                                    | 21031             | 21041                      |                       | INTERNAL          | Internal     | Internal               | 21041                 | 21031           |          | H323<br>Primary    | SIP Primary       | 2            | Avaya IP<br>Office<br>Primary   |
| Ŧ      | 7/17/2019<br>7:36:44<br>AM  | 00:07:56                                                                                                    | 21031             | 1-<br>9089532103@dr220.com |                       | INCOMING          | Incoming     | Incoming               | 19089532103@dr220.com | 21031           | 102T9008 | H323<br>Primary    | Line 8.1          | 3            | Avaya IP<br>Office<br>Primary   |
| Ŧ      | 7/17/2019<br>7:36:59<br>AM  | 00:07:52                                                                                                    | 21041             | 973-288-83737              | HOPATCONG,<br>NJ      | OUTGOING          | National     | Long<br>Distance       | 97328883737           | 21041           | 102T9008 | SIP Primary        | Line 8.2          | 0            | Avaya IP<br>Office<br>Primary   |
| v      | 7/17/2019<br>8:14:42<br>AM  | 00:01:42                                                                                                    | 22021             | 22031                      |                       | INTERNAL          | Internal     | Internal               | 22031                 | 22021           |          | Digital<br>Expansi | H323<br>Expansion | 2            | Avaya IP<br>Office<br>Expansion |
| •      | 7/17/2019<br>8:16:47<br>AM  | 00:01:28                                                                                                    | 22031             | 1-908-953-2103             | BERNARDSVL,<br>NJ     | INCOMING          | Incoming     | Incoming               | 19089532103           | 22031           | 103T9009 | H323<br>Expansion  | Line 9.8          | 3            | Avaya IP<br>Office<br>Expansion |
| Ŧ      | 7/17/2019<br>8:17:16<br>AM  | 00:01:53                                                                                                    | 22021             | 973-288-83737              | HOPATCONG,<br>NJ      | OUTGOING          | In-LATA1     | Long<br>Distance       | 97328883737           | 22021           | 103T9018 | Digital<br>Expansi | Line 18.1         | 0            | Avaya IP<br>Office<br>Expansion |
| •      | 7/17/2019<br>8:33:20<br>AM  | 00:01:05                                                                                                    | 22021             | 21031                      |                       | INTERNAL          | Internal     | Internal               | 21031                 | 22021           |          | Digital<br>Expansi | H323<br>Primary   | 3            | Avaya IP<br>Office<br>Expansion |
|        | Displaying 1                | to 8 of 8                                                                                                    |                   |                            |                       |                   |              |                        |                       |                 |          |                    |                   |              |                                 |

### 8. Conclusion

These Application Notes describe the configuration steps required for Calero VeraSMART eCAS Call Accounting 12.3 to successfully interoperate with Avaya IP Office Server Edition 11.0. All feature and serviceability test cases were completed with observations noted in **Section 2.2**.

# 9. Additional References

This section references the product documentation relevant to these Application Notes.

- **1.** *Administering Avaya IP Office*<sup>™</sup> *Platform with Manager*, Release 11.0, August 2018, available at <u>http://support.avaya.com</u>.
- **2.** Avaya IP Office SCN Interface Setup, available upon request to Calero implementation team.

#### ©2019 Avaya Inc. All Rights Reserved.

Avaya and the Avaya Logo are trademarks of Avaya Inc. All trademarks identified by  $\mathbb{R}$  and  $^{TM}$  are registered trademarks or trademarks, respectively, of Avaya Inc. All other trademarks are the property of their respective owners. The information provided in these Application Notes is subject to change without notice. The configurations, technical data, and recommendations provided in these Application Notes are believed to be accurate and dependable, but are presented without express or implied warranty. Users are responsible for their application of any products specified in these Application Notes.

Please e-mail any questions or comments pertaining to these Application Notes along with the full title name and filename, located in the lower right corner, directly to the Avaya DevConnect Program at <u>devconnect@avaya.com</u>.